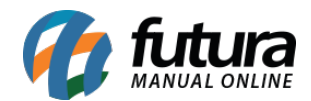

# 1 - Configuração de Timezone

### **Caminho:** <u>Painel Administrativo > Sistema > Configurações > Localização</u>

Nesta versão foi adicionado um novo campo para configurar o *Timezone padrão*, o usuário poderá configurar de acordo com a região, conforme exemplo abaixo:

| Painel                                     | Catálogo 🗸          | Marketplace 🗸        | Extensõe        | s∨ \   | /endas 🗸 | Sistema | <ul> <li>Relatórios</li> </ul> |
|--------------------------------------------|---------------------|----------------------|-----------------|--------|----------|---------|--------------------------------|
| onfigurações<br>incipal > Configurações    | S                   |                      |                 |        |          |         |                                |
| Geral Contato                              | Loja Localiz        | ação Opções          | Imagens         | E-mail | Servidor |         |                                |
| ocalização                                 |                     |                      |                 |        |          |         |                                |
| <b>País Padrão:</b><br>País padrão no cada | astro de clientes.  |                      |                 |        |          |         |                                |
| Brazil                                     |                     |                      |                 |        |          |         | ~                              |
| Estado Padrão:<br>Estado padrão no ca      | adastro de clientes | 4                    |                 |        |          |         |                                |
| São Paulo                                  |                     |                      |                 |        |          |         | ~                              |
|                                            |                     |                      |                 |        |          |         | _                              |
| Timezone Padrão:<br>Configuração padrão    | o de data e hora, c | onfigure de acordo o | com a sua regiã | ão.    |          |         |                                |

## 2 - Novo aviso para os Pedidos do Skyhub em aberto

#### Caminho: <u>Painel Administrativo > Vendas > Pedidos</u>

Foi adicionado um novo aviso para quando os pedidos do Skyhub estiverem em aberto, o usuário ser notificado que o pedido foi confirmado e esta aguardando dados do marketplace, desta forma é possível realizar a reserva de estoque, conforme exemplo abaixo:

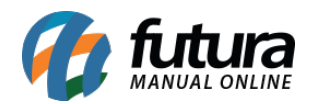

| redido #3217<br>incipal > Pedidos                   |                                                                |                                      | Fatur                 |
|-----------------------------------------------------|----------------------------------------------------------------|--------------------------------------|-----------------------|
| Geral Pagamento Entrega 🛕 Produtos H                | tistórico Log de Eventos                                       |                                      |                       |
| Aviso: Pedido não confirmado, aguardando dado       | s do marketplace.                                              | Total de Itens<br>Sub-total          | 1<br>R\$ 16,50        |
| Chave de acesso: A nota fiscal ainda não foi emitid | la ou capturada pela loja virtual.                             | Correios PAC (Envio Grátis)<br>Total | R\$ 0,00<br>R\$ 16,50 |
| Aguardando Pagamento                                | Data de criação: 19/11/2020<br>Data de modificação: 19/11/2020 | Cliente:<br>Não informado            |                       |
| ID Integração Marketplace:<br>#Submarino-111339850  |                                                                | E-Mail:<br>Não informado             |                       |

**Obs.** Neste aviso não irá conter as informações de cliente e endereço, serão atualizadas posteriormente.

## 3 - Mercado Livre - Alteração de endereço

#### **Caminho:** <u>Painel Administrativo > Vendas > Pedidos</u>

Foi criado uma nova funcionalidade para atualizar o endereço do pedido do mercado livre, caso o cliente faça alguma alteração será atualizado o endereço para a Loja Virtual.

| Resumo da compra                                        |                                  | Você compro              | bu             | Rastrear o envio |
|---------------------------------------------------------|----------------------------------|--------------------------|----------------|------------------|
| Produto                                                 | R\$ 5250                         | O envio e                | stá pendente   |                  |
| Custo de envio                                          | R\$7 <sup>90</sup>               | Quebra Cabeça Snoopy 60p |                | Grow             |
| D seu pagamento                                         | R\$60 <sup>40</sup><br>Sem juros |                          | NJUZ X FUINDUC |                  |
|                                                         | ,                                | Vendedor Te              | st Test        | Enviar mensagem  |
| Rua Faria Brito 123                                     |                                  |                          |                |                  |
| Vila Codov Santa Bárbara D'Oeste (19450142), São Davilo |                                  |                          |                |                  |